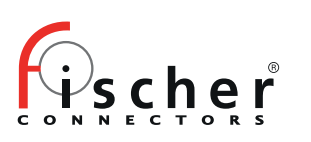

# **Fischer Keystone<sup>™</sup> 6** Plugin ATAK 4.8 installation guide

#### 1. Connect Samsung Phone to computer

- Accept on the phone the 'allow access' question → Click 'Allow'
- Open Windows Explorer
- Select Samsung Phone and create a folder 'Keystone'

| Nama              | Lost modified |
|-------------------|---------------|
| Name              | Cast modified |
| >tmp              |               |
| > 🔁 Alarms        |               |
| > 🛅 Android       |               |
| > 📄 atak          |               |
| > 🛅 Audiobooks    |               |
| > DCIM            |               |
| > Documents       |               |
| > 🛅 Download      |               |
| > 🛅 Keystone      |               |
| > The Movies      |               |
| > 🛅 Music         |               |
| > 🛅 Notifications |               |
| > E Pictures      |               |
| > Dodcasts        |               |
| > 🛅 Recordings    |               |
| > 📄 Ringtones     |               |
| > 🛅 USBCamera     |               |
|                   |               |
|                   |               |

- Copy .apk to Keystone folder on the phone
- Wait it is all copied
- 2. Disconnect the phone from the computer

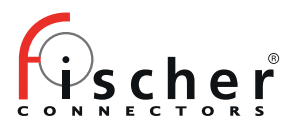

### Install ATAK plugin

\_\_\_\_\_

3. click on the 3 bars icon in upper right corner, then select Plugins icon (it's a puzzle piece shape icon, scroll in the open windows to find it)

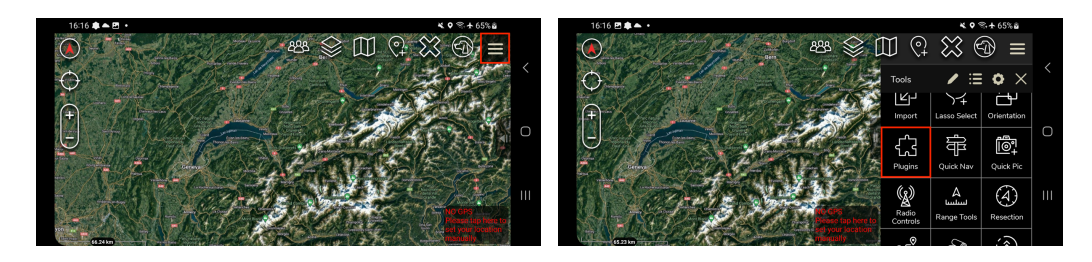

Then 3 dots icon in upper right and select edit

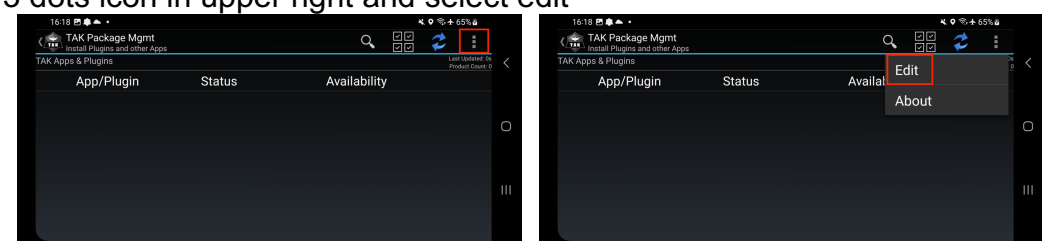

Scroll down to "Local APK directory",

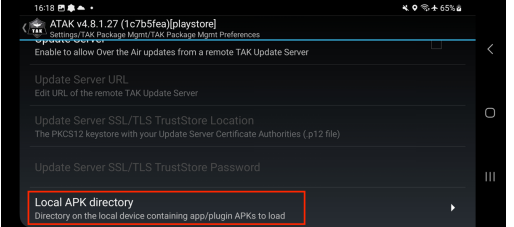

Click on the icon showing a phone, on the left of the filed "/sdcard/atak/support/apks/custom"

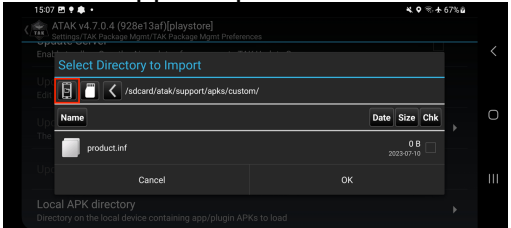

You are now at the root of the internal sdcard

| 13.07 23 2 4 |              |               | 07.68 |
|--------------|--------------|---------------|-------|
| Selec        |              |               |       |
|              | 🗂 🖌 /sdcard/ |               |       |
| Name         |              | Date Size Chk |       |
| Up. 🚞        | Download     | 10 items      |       |
|              | Keystone     | 6 items       |       |
|              | Movies       | 1 items       |       |
| Loc<br>Direc | Cancel       |               |       |

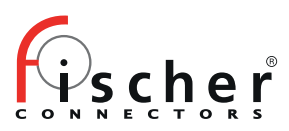

Then navigate to the see the "Keystone" folder (the one you copied all the files in step 1) select this Keystone folder by clicking the square on the right of the screen, on the same line of Keystone folder indication.

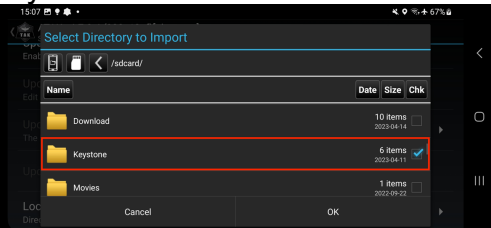

Then click OK icon at the bottom

#### Then Sync icon

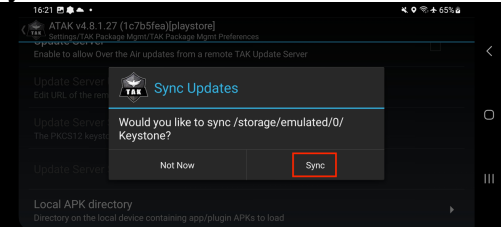

#### Then OK icon

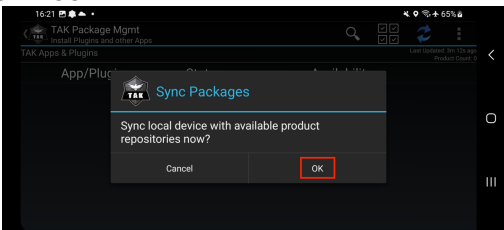

You should see the Keystone plugin now

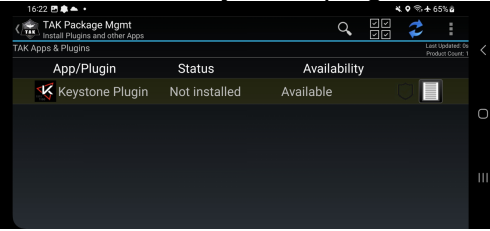

#### Click on it and validate the installation

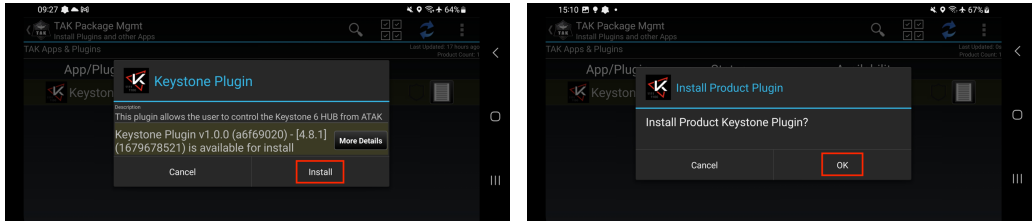

You may be asked to allow ATAK to install app by the system

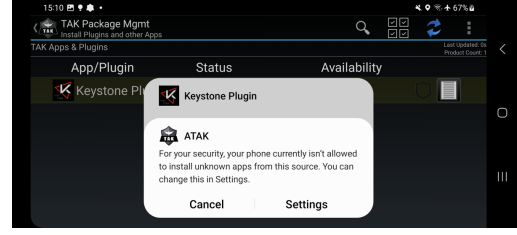

![](_page_3_Picture_0.jpeg)

So click on "Settings", and allow ATAK app to install unknown apps

| < 1      | nstall unknown apps                                           | ΞQ            |     |
|----------|---------------------------------------------------------------|---------------|-----|
| Installi | ng apps from this source may put your phone and data at risk. |               | <   |
| 8        | <b>ATAK</b><br>328 MB                                         |               |     |
| *        | Bluetooth<br>553 KB                                           |               | 0   |
| 0        | Chrome<br>29.13 MB                                            |               | 111 |
| 4        | Drive<br>34.82 MB                                             | Auto disabled |     |

A pop up will appear to allow you to continue the installation of the plugin, click on "Install"\_\_\_\_\_

![](_page_3_Figure_5.jpeg)

#### **Google Play Protect:**

A popup may be displayed asking for security control. As you are installing the plugin manually you need to accept the installation by selecting "Install anyway" option:

|            | < Install unknown                                                                             | Google Play Protect                                                                                         | Eq :          |   | < Install unknown   | Keystone Plugin                                                                                             | === : |   |
|------------|-----------------------------------------------------------------------------------------------|----------------------------------------------------------------------------------------------------|---------------|---|---------------------|----------------------------------------------------------------------------------------------------|-------|---|
|            | AirDroid Cast                                                                                 | Unsafe app blocked                                                                                          |               | < | AirDroid Cast       | This app was built for an older version of<br>Android and doesn't include the latest<br>privacy protections |       | < |
| _          | ATAK<br>215 MB                                                                                | Keystone Plugin                                                                                             |               | Ο | ATAK<br>215 MB      | Installing this app may put your device at risk. <u>Learn more</u> about Play Protect.                      |       | Ο |
| _          | Bluetooth<br>618 KB                                                                           | This app was built for an older version of<br>Android and doesn't include the latest<br>privacy protections |               | ш | Bluetooth<br>618 KB | Install anyway                                                                                              | •     | ш |
|            | Chrome<br>55.12 MB                                                                            | More details 💙                                                                                              |               |   | O Chrome 55.12 MB   | Got it                                                                                                    |       |   |
|            |                                                                                               | anne                                                                                                    |               |   |                     |                                                                                                    |       |   |
| _          | Install unknown apps<br>Installing apps from this source may put your phone and data at risk. |                                                                                                    | _q .          |   |                     |                                                                                                    |       |   |
| _          | AirDroid Cast<br>57.51 MB                                                                     | Keystone Plugin                                                                                             |               |   |                     |                                                                                                    |       |   |
| _          | ATAK<br>215 MB                                                                                | App installed.                                                                                              |               |   |                     |                                                                                                    |       |   |
| _          | Bluetooth<br>618 KB                                                                           | Loaded plugin: Keystone Plugin                                                                              |               |   |                     |                                                                                                    |       |   |
|            | Chrome<br>55.12 MB                                                                            |                                                                                                    |               |   |                     |                                                                                                    |       |   |
| Install is | done                                                                                          |                                                                                                    |               |   |                     |                                                                                                    |       |   |
|            | Install unknown                                                                               | apps                                                                                                    | Ξā :          |   |                     |                                                                                                    |       |   |
|            | ATAK 328 MB                                                                                   | oroc may par your prone and act of a tron.                                                                  |               | < |                     |                                                                                                    |       |   |
|            | Bluetooth<br>553 KB                                                                           |                                                                                                    |               | 0 |                     |                                                                                                    |       |   |
|            | Chrome 29.13 MB                                                                               |                                                                                                    |               | Ш |                     |                                                                                                    |       |   |
|            | Drive<br>34.82 MB                                                                             |                                                                                                    | Auto disabled |   |                     |                                                                                                    |       |   |
| Now ret    | urn to AT                                                                                     | TAK                                                                                                    |               |   |                     |                                                                                                    |       |   |
|            | < Install unknown                                                                             | apps                                                                                                    | ⊒⊂ :          |   |                     |                                                                                                    |       |   |
|            | Installing apps from this so                                                                  | urce may put your phone and data at risk.                                                                   |               | < |                     |                                                                                                    |       |   |
|            | ATAK<br>328 MB                                                                                |                                                                                                    |               |   |                     |                                                                                                    |       |   |
|            | Bluetooth<br>553 KB                                                                           |                                                                                                    |               | 0 |                     |                                                                                                    |       |   |
|            | Chrome<br>29.13 MB                                                                            |                                                                                                    |               | ш |                     |                                                                                                    |       |   |
|            | A Drive<br>34.82 MB                                                                           |                                                                                                    | Auto disablad |   |                     |                                                                                                    |       |   |

![](_page_4_Picture_0.jpeg)

## press < system icon to return to main screen of ATAK

![](_page_4_Picture_3.jpeg)

![](_page_5_Picture_0.jpeg)

#### Launch Keystone plugin

\_\_\_\_\_

### 4. Click on the 3 bars icon in upper right corner, then scroll down to find Keystone icon, click on it to launch the plugin

![](_page_5_Picture_6.jpeg)

![](_page_5_Figure_7.jpeg)